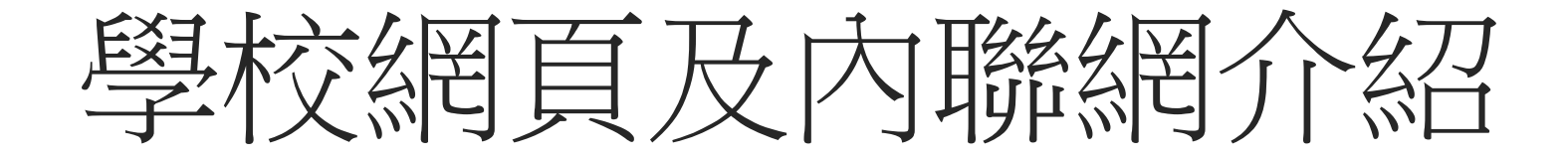

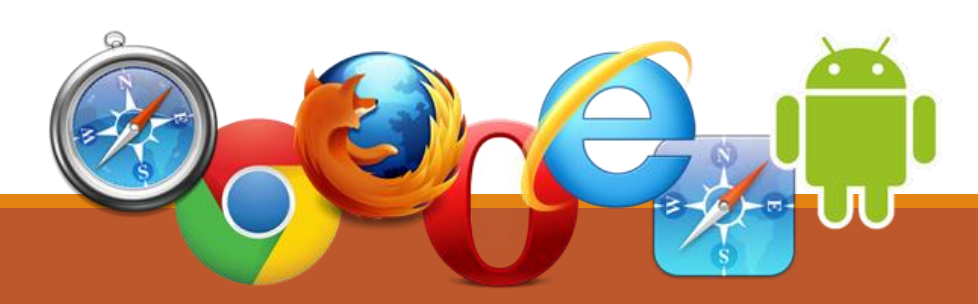

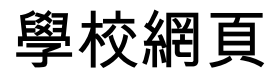

#### www.yingwaps.edu.hk

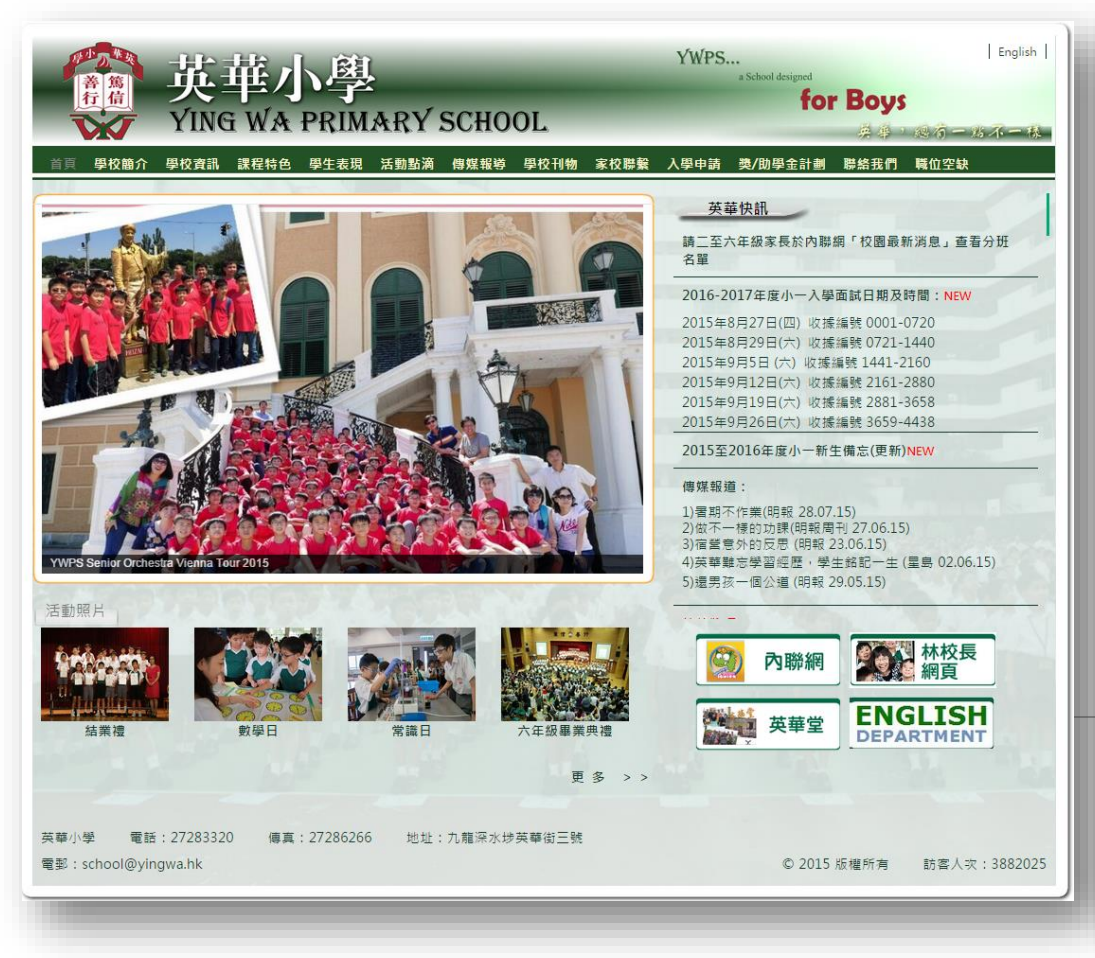

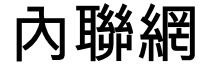

#### eclass.yingwaps.edu.hk

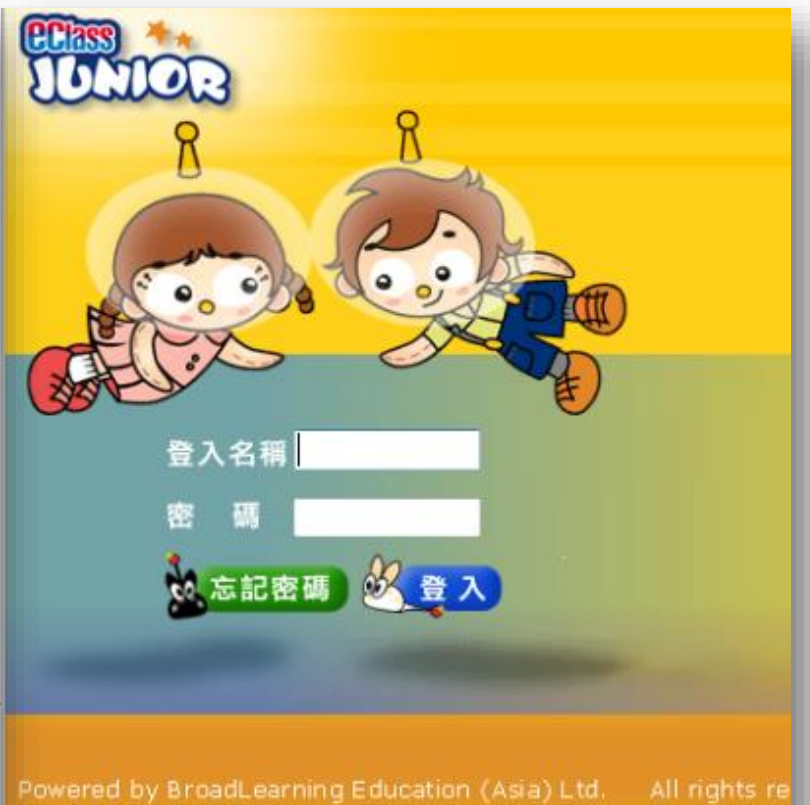

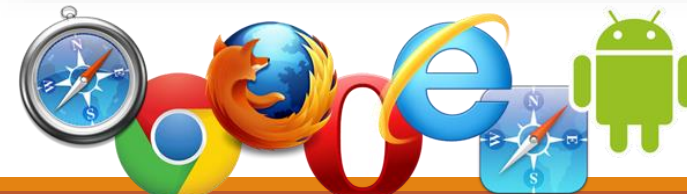

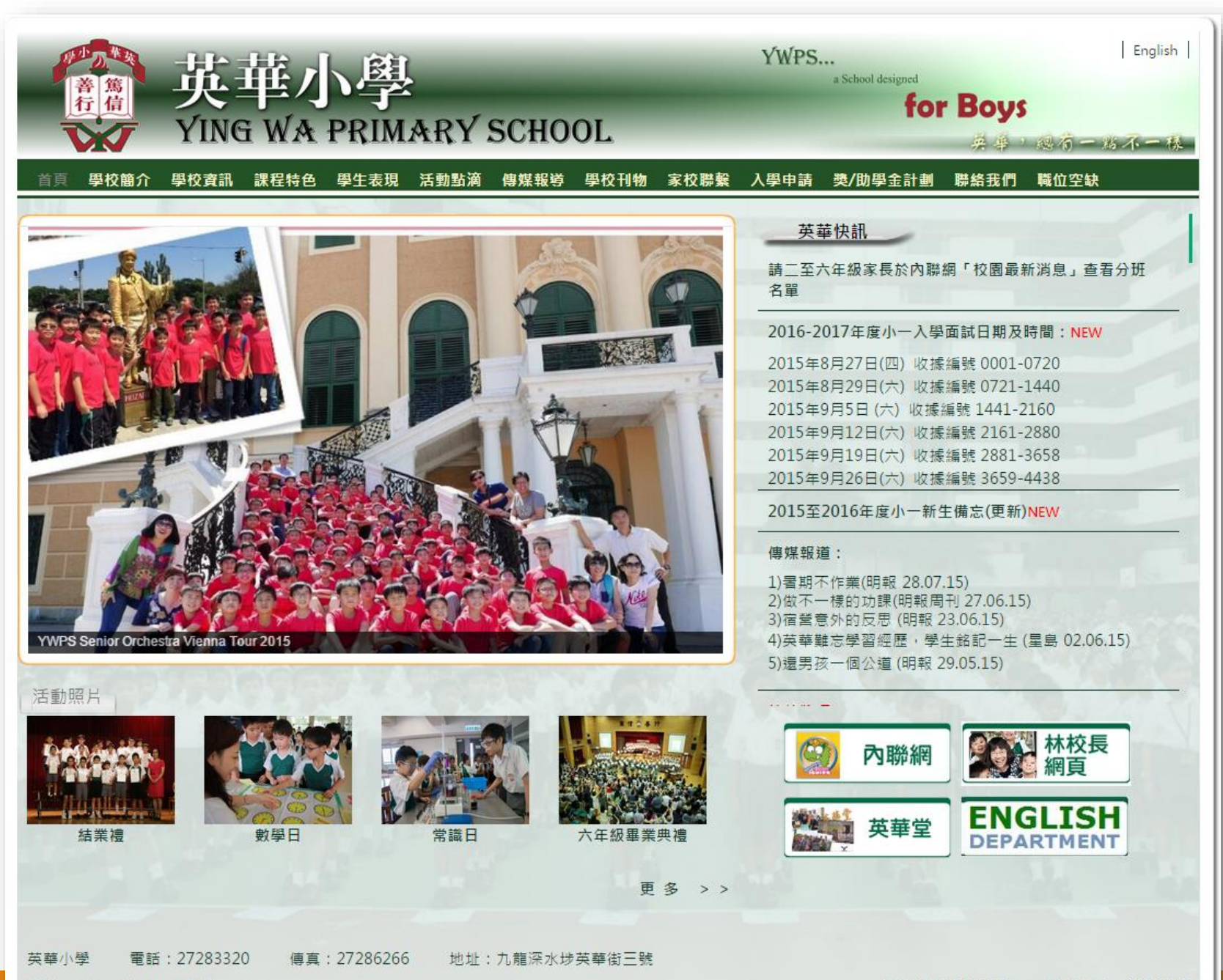

電郵:school@yingwa.hk

© 2015 版權所有 訪客人次: 3882025

#### 英華快訊

請二至六年級家長於內聯網「校園最新消息」查看分班 名單

2016-2017年度小一入學面試日期及時間:NEW

2015年8月27日(四) 收據編號 0001-0720 2015年8月29日(六) 收據編號 0721-1440 2015年9月5日(六) 收據編號 1441-2160 2015年9月12日(六) 收據編號 2161-2880 2015年9月19日(六) 收據編號 2881-3658 2015年9月26日(六) 收據編號 3659-4438

2015至2016年度小一新生備忘(更新)NEW

#### 傳媒報道:

1) 署期不作業(明報 28.07.15)
 2) 做不一樣的功課(明報周刊 27.06.15)
 3) 宿營意外的反思(明報 23.06.15)
 4) 英華難忘學習經歷,學生銘記一生(星島 02.06.15)
 5) 邊男孩一個公道(明報 29.05.15)

| 發佈日期       | · · · · · · · · · · · · · · · · · · ·                                                                                                    |
|------------|----------------------------------------------------------------------------------------------------|
| 2015-08-15 | 請二至六年級家長於內聯網「校園最新消息」查看分班名單                                                                                                    |
| 2015-07-15 | 2016-2017年度小一入學面試日期及時間:NEW                                                                                                    |
|            | 2015年8月27日(四) 收據編號 0001-0720<br>2015年8月29日(六) 收據編號 0721-1440<br>2015年9月5日(六) 收據編號 1441-2160<br>2015年9月12日(六) 收據編號 2161-2880<br>2015年9月19日(六) 收據編號 2881-3658<br>2015年9月26日(六) 收據編號 3659-4438          |
| 2015-06-01 | 2015至2016年度小一新生備忘(更新)NEW                                                                                                    |
| 2015-05-31 | <ul> <li>傳媒報道:</li> <li>1)暑期不作業(明報 28.07.15)</li> <li>2)做不一様的功課(明報周刊 27.06.15)</li> <li>3)宿營意外的反思 (明報 23.06.15)</li> <li>4)英華難忘學習經歷,學生銘記一生 (星島 02.06.15)</li> <li>5)還男孩一個公道 (明報 29.05.15)</li> </ul> |
| 2014-10-27 | 校外獎項:<br><del>音樂:</del><br>9th Summa Cum Laude International Youth Music Festival Vienna (Great Hall - Wiener Konzerthaus -<br>July 7th 2015):                                                       |

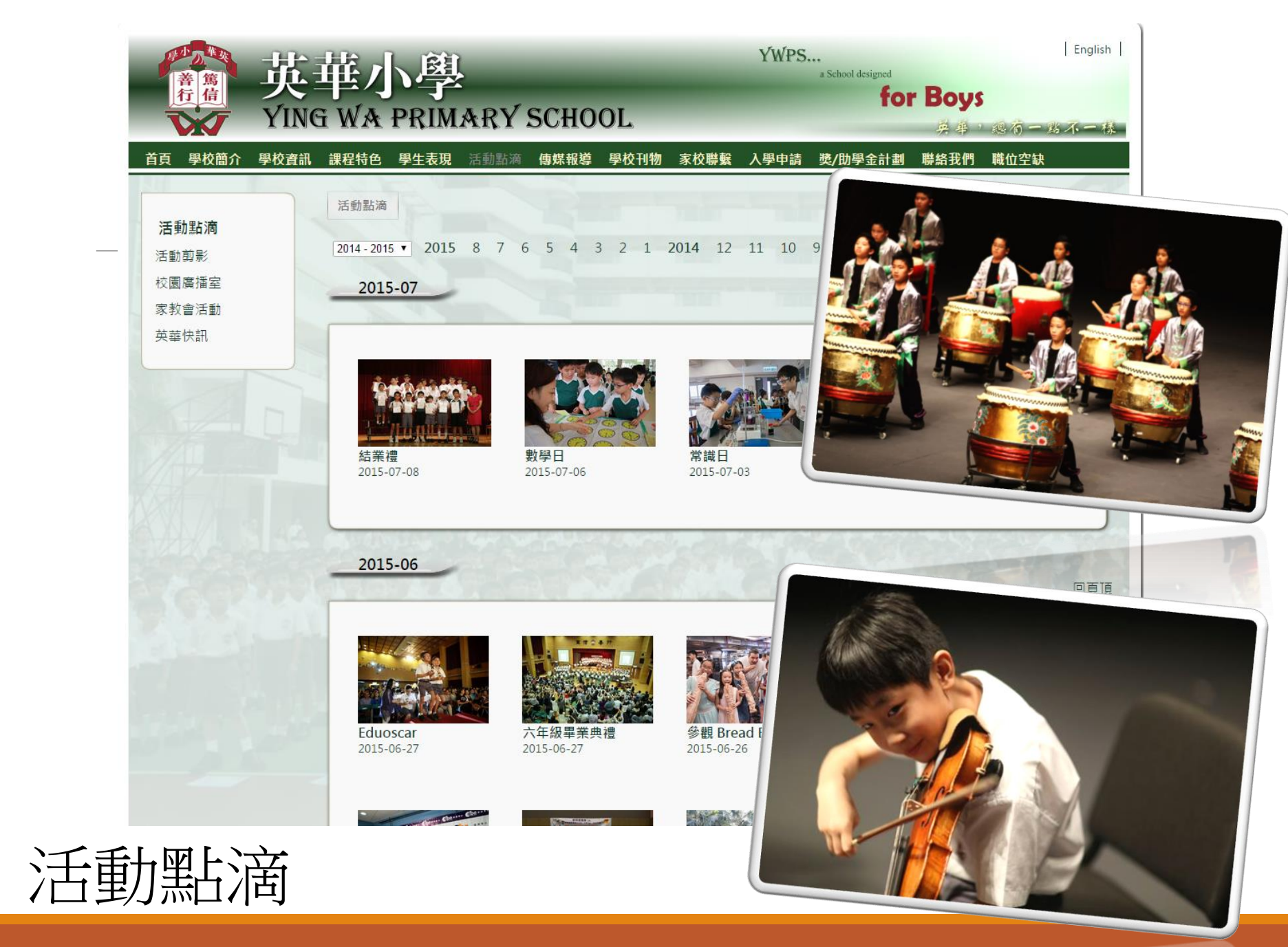

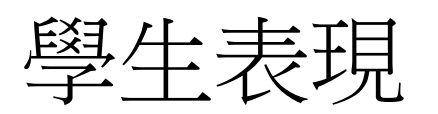

|    | 1 1 D 1 2     | H:         | 出人郎              | 1                 |              |                  | YWPS             | *                |                  | En:          | glish |
|----|---------------|------------|------------------|-------------------|--------------|------------------|------------------|------------------|------------------|--------------|-------|
|    | 著 篇<br>行 信    | 头          | 半小字              | 2                 |              |                  |                  | for              | Boys             |              |       |
|    | VX/           | YING       | g wa prim        | IARY SO           | CHOOL        |                  |                  |                  | 英華,約             | 恩有一點不一       | 一樣    |
| 首頁 | <b>〔 學校簡介</b> | 學校資訊       | <b>課程特色</b> 學生表現 | 活動點滴 傳            | 煤報導 學校       | 刊物 家校聯繫          | 入學申請             | 獎/助學金計劃          | 聯絡我們 胃           | 橫位空缺         |       |
| B  | 些生表現          |            |                  |                   |              |                  |                  |                  |                  |              |       |
|    |               |            |                  |                   |              |                  |                  |                  |                  | 0 -== v v f= |       |
| 字章 | ⊨: 2014-201   | 5 ▼   全部 1 | <u>₩</u>         |                   |              |                  |                  |                  | 共有 4             | 8 頃葉普 1 ▼    | >>    |
|    | 2015-05-01    | (Fri)      | 第8屆香港青少年及        | 幼兒 藝術節            |              |                  |                  |                  |                  | 中文           |       |
|    | 2015-05-01    | (Fri)      | 2015星藝盃全港朗       | 誦及講故事比賽           |              |                  |                  |                  |                  | 中文           |       |
|    | 2015-05-01    | (Fri)      | 普爾詩盃春季朗誦         | 節2015             |              |                  |                  |                  |                  | 中文           |       |
|    | 2015-05-01    | (Fri)      | 第六屆「文化瑰寶」        | L                 |              |                  |                  |                  |                  | 中文           |       |
|    | 2015-05-01    | (Fri)      | 全港朗誦藝術交流         | 大賽                |              |                  |                  |                  |                  | 中文           |       |
|    | 2015-05-01    | (Fri)      | 第十五屆全港學界         | 普通話傳藝比賽           |              |                  |                  |                  |                  | 中文           |       |
|    | 2015-05-01    | (Fri)      | 全港中華文化推廣         | 舌動2014            |              |                  |                  |                  |                  | 中文           |       |
|    | 2015-05-01    | (Fri)      | 第十七屆全港中小學        | <b>孕 普通話演講比</b> 賽 | <b>€2015</b> |                  |                  |                  |                  | 中文           | 10    |
|    |               |            |                  | 初小組 金獎、           | 全港總冠軍        | 2E 羅進希           |                  |                  |                  |              | 9     |
|    |               |            |                  | 初小組 金獎、           | 全港總亞軍        | 2C 黃煒舜           |                  |                  |                  |              | N.    |
|    |               |            |                  |                   | 中小組 銀獎       | 4B 陳景行           |                  |                  |                  |              |       |
|    |               |            |                  | 初小                | 組優異星獎        | 1C 湯祭烽           | 2C 黃濼恆           | 2C 黃煒舜           | 2E 羅進著           | ÷            |       |
|    |               |            |                  | 中小約               | 組 優異星獎       | 3B 宋亦丁           | 3E 盧浚愉           | 4B 陳景行           | 4E 潘智涵           | 1            |       |
|    |               |            |                  | 高小約               | 組 優異星獎       | 5A 仇仲希           | 5B 黃煒程           | 6C 李祖舜           |                  |              | KE    |
|    |               |            |                  | 最傑出               | 參與學校獎        | 1C 湯棨烽<br>3B 宋亦丁 | 2C 黃濼恆<br>3E 盧浚愉 | 2C 黃煒舜<br>4B 陳晏行 | 2E 羅進希<br>4E 潘智源 | <br>6        |       |
|    |               |            |                  |                   |              | 5A 仇仲希           | 5B 黃煒程           | 6C 李祖舜           | 6A 郭銘僑           | •<br>需       |       |

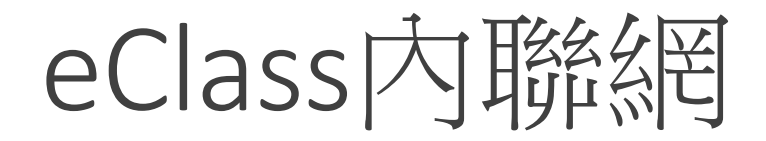

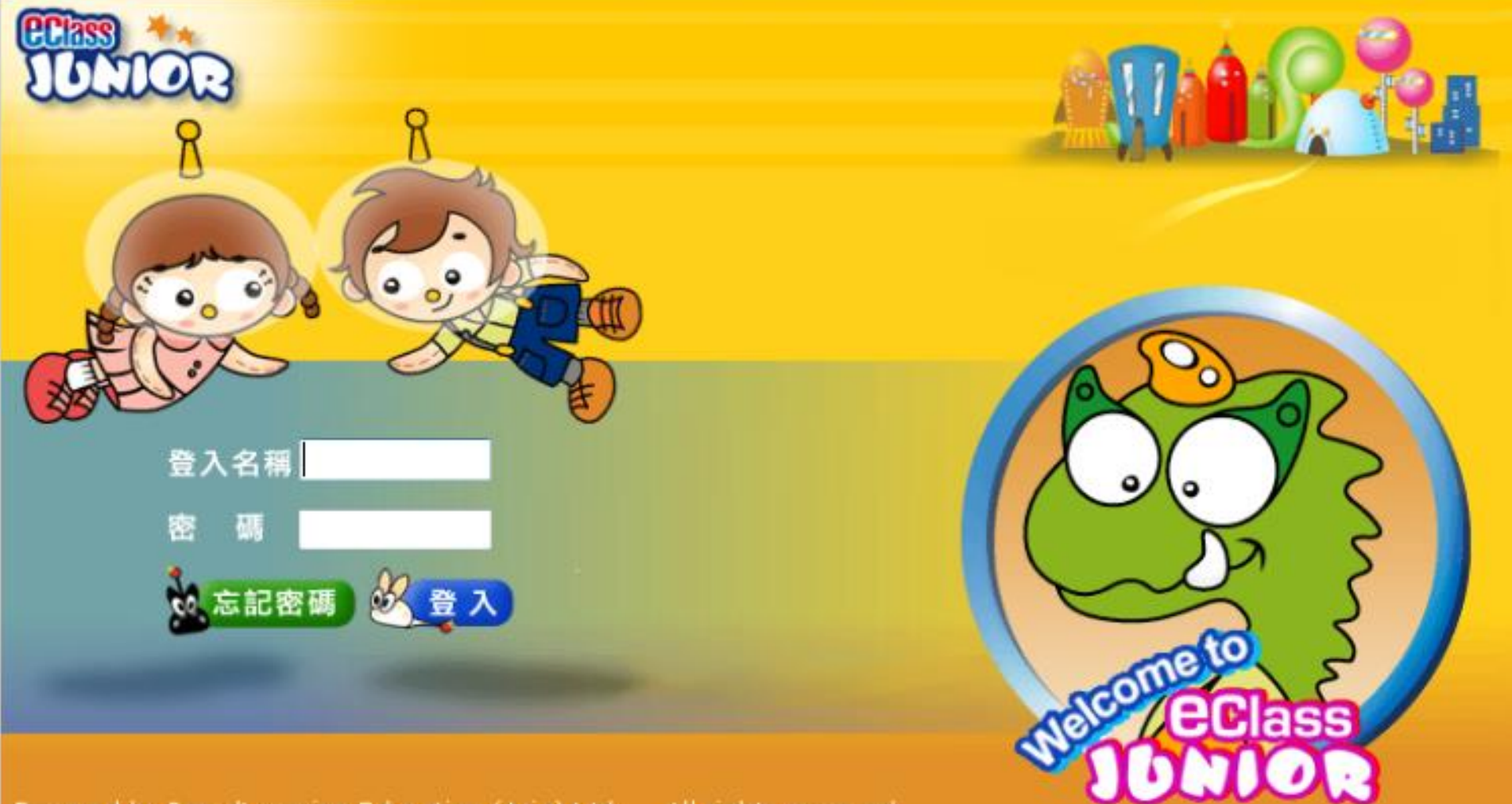

Powered by BroadLearning Education (Asia) Ltd. All rights reserved

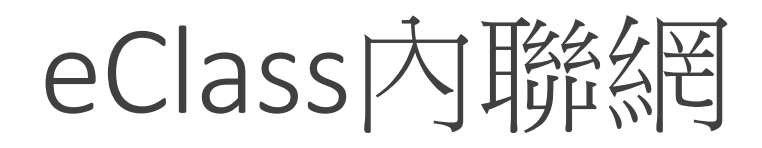

## 學生登入戶口:s151xxx

## 學生登入密碼:XXXXXX

家長登入戶口:ps151xxx

## 家長登入密碼:xxxxxx

學生繳費戶口:151xxx

## eClass內聯網

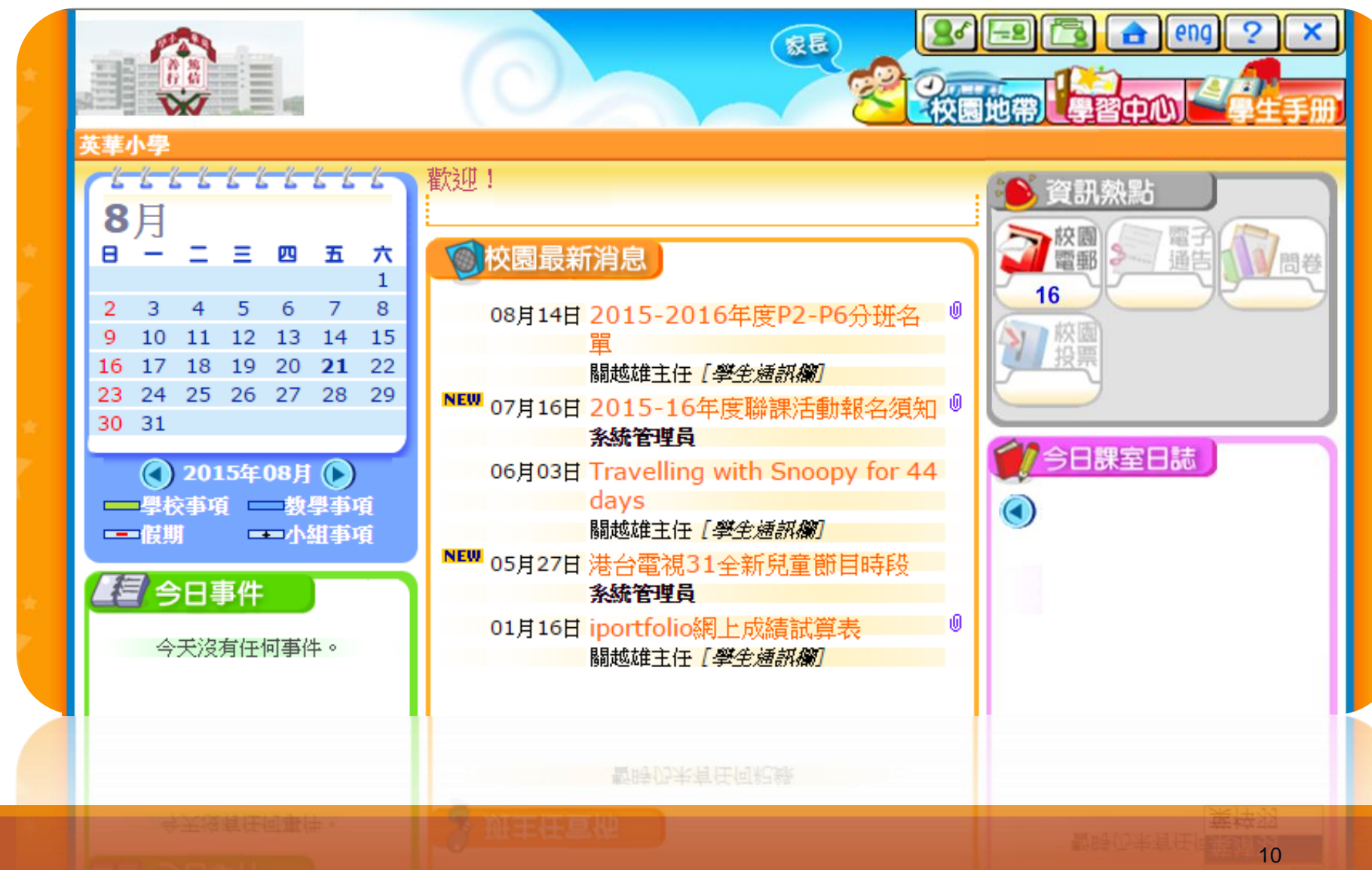

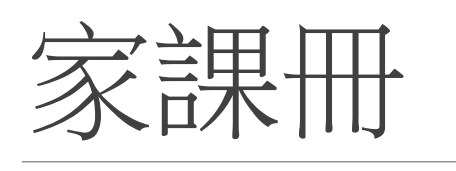

學生戶口

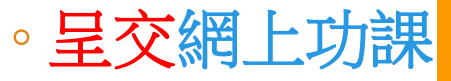

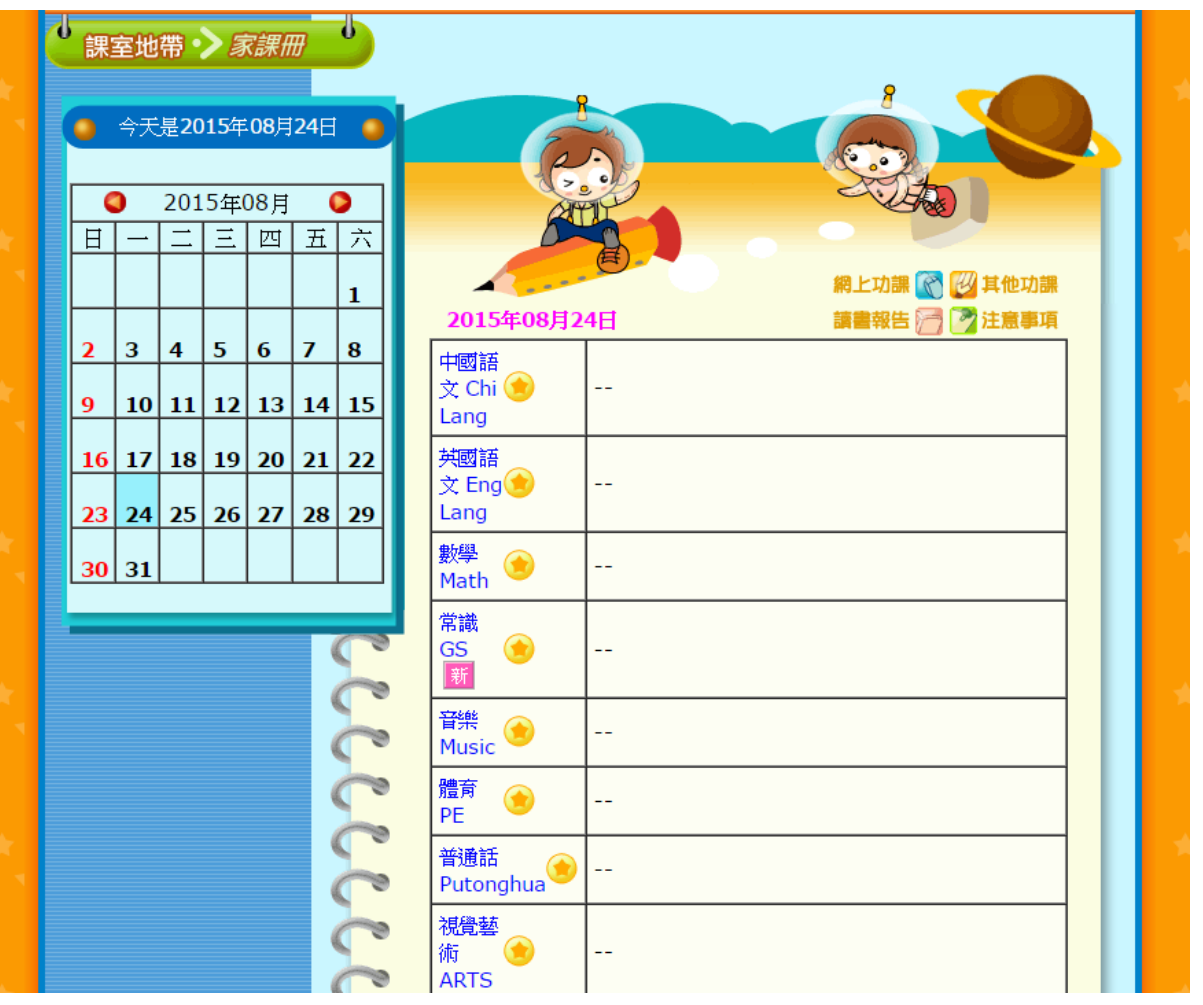

#### 🕒 eClass Junior - 網上教室內聯網 - Google Chrome

eclass.yingwaps.edu.hk/home/eService/notice/

電子通告系統

學校通告

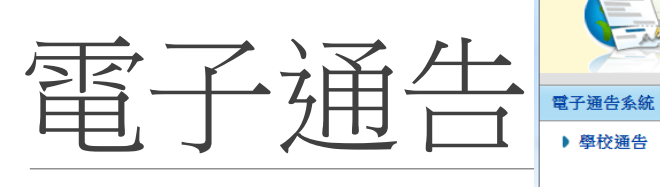

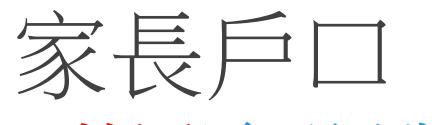

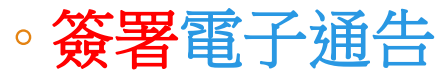

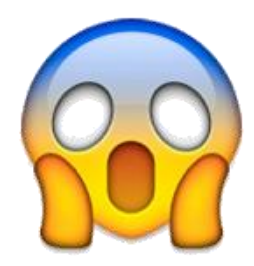

| 所有通告 ▼     | 全部 ▼ 全部 ▼  |      |   |                               |
|------------|------------|------|---|-------------------------------|
| 發出日期       | 簽署限期       | 通告編號 |   | 通告標題                          |
| 2015-07-22 | 2015-07-29 | 311  | Q | 田徑校隊接力、跳遠、400米加時訓練通告          |
| 2015-07-07 | 2015-07-14 | 310  | Q | 2014-2015年度小一暑期羽毛球班通告         |
| 2015-07-03 | 2015-07-05 | 309  | Q | 閱讀土地:水田運動會                    |
| 2015-06-30 | 2015-07-07 | 306  | Q | 展開泳池興建工程事宜                    |
| 2015-06-26 | 2015-07-03 | 問卷調查 | Q | 香港執業眼科視光師協會一學童眼睛健康問卷調查        |
| 2015-06-25 | 2015-07-02 | 297a | Q | 2015-2016年度四年級奧數精英培訓班通告       |
| 2015-06-24 | 2015-07-05 | M18  | Q | 訂購2015-2016新學年課本及簿冊事宣         |
| 2015-06-24 | 2015-07-05 | M18  | Q | 訂購2015-2016新學年課本及簿冊事宣         |
| 2015-06-24 | 2015-07-05 | M18  | Q | 訂購2015-2016新學年課本及簿冊事宣         |
| 2015-06-24 | 2015-07-05 | M18  | Q | 訂購2015-2016新學年課本及簿冊事宣         |
| 2015-06-24 | 2015-07-05 | M18  | Q | 訂購2015-2016新學年課本及簿冊事宣         |
| 2015-06-23 | 2015-06-30 | 305  | Q | 香港學界體育聯會2014/15年度全港小學周年頒獎典禮通告 |
| 2015-06-15 | 2015-06-22 | 275  | Q | 第十五屆(現代盃)小學聯校柔道隊際錦標臺2015通告    |
| 2015-06-15 | 2015-06-26 | 297c | Q | 2015-2016年度六年級奧數精英培訓班通告       |
| 2015-06-15 | 2015-06-26 | 297b | Q | 2015-2016年度五年級奧數精英培訓班通告       |
| 2015-06-15 | 2015-06-26 | 297a | Q | 2015-2016年度四年級奧數精英培訓班通告       |
| 2015-06-10 | 2015-06-17 | 296  | Q | 一至六年級家長-閱讀講座(閱讀有故事的人)         |
| 2015-06-09 | 2015-06-16 | 274  | Q | 僕人領袖訓練計劃「祝福錦田行動」              |
| 2015-06-05 | 2015-06-11 | 289  | Q | 2015年度小三及小六全港性系統評估            |
| 2015-06-02 | 2015-06-09 | 283  | Q | 全港小學區際羽毛球比賽通告                 |
| 2015-06-01 | 2015-06-08 | 293  | Q | 2015年6-7月份學校通訊                |
| 2015-06-01 | 2015-06-08 | 287  | Q | 乒乓球校隊比賽(港九地域小學區際乒乓球比賽)通告      |
| 2015-05-29 | 2015-06-05 | 288  | Q | 一年級及二年級參加水運會25米持板踢腳比賽通告       |

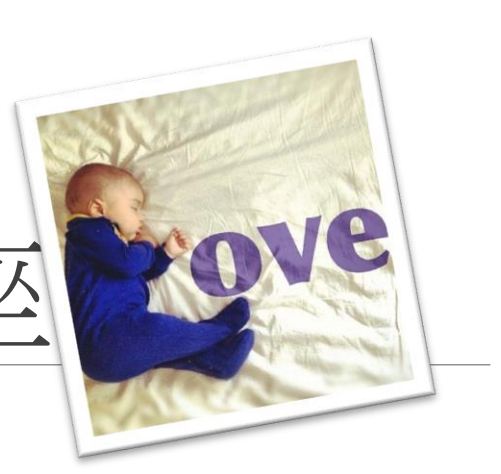

#### 主題:讓家庭活在愛中的秘訣

講員:黃維仁博士(國際著名臨床心理學家及「親密之旅」課程研發者) 日期:2015年9月10日(四)

至六年級家長講

- 時間:晚上7:30-9:00
- 地點:英華小學禮堂

Ying Wa Primary School 英華小學。 一至六年級家長講座。 通告9號。

做父母的,都渴望跟孩子共享快樂的家庭生活。然而,在情感的世界裡,關 係太親密容易受到傷害,太疏離又會覺得孤單。到底夫妻之間怎樣才能建立親密 感的能力,提升人際、婚姻及與家人的關係,讓家庭一起活在愛中?適逢國際著 名臨床心理學家黃維仁博士訪港,本校邀得他蒞臨分享,解說原生家庭對建立親 密關係的影響,指導夫婦間學習如何以「愛的語言」進行溝通及解決衝突,讓大 家得以在親密關係中自我成長,發展健全的人格,共同培育下一代成長。。

家長講座詳情如下: 主題:讓家庭活在愛中的秘訣。

講員:黃維仁博士(國際著名臨床心理學家及「親密之旅」課程研發者)。

日期:2015年9月10日(四)。

時間:晚上 7:30-9:00.

地點:英華小學禮堂。

\*\* 講座將以普通話進行。

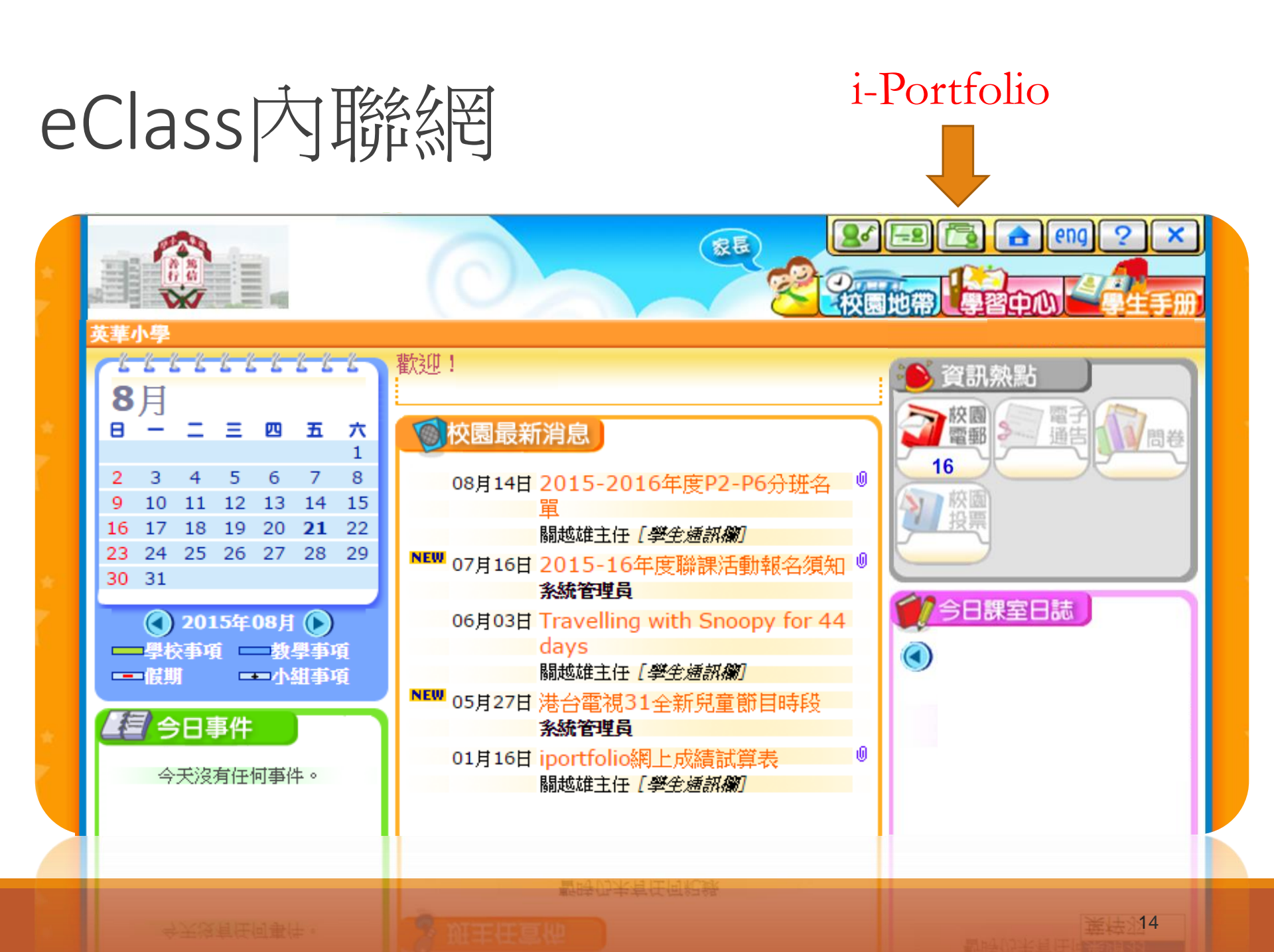

#### 英華小學

## i-Portfolio

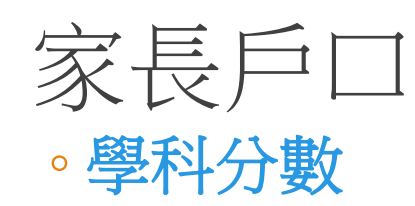

| 20 <b>+</b> 2 2 |      |
|-----------------|------|
| 8 Port          | foli |
| 班別目錄 → 學生       | 目錄   |
|                 |      |

0

學業報告

 與懲紀錄
 ●

 學業報告
 ●

 活動紀錄
 ●

 得獎紀錄
 ●

 書獎紀錄
 ●

 考勤紀錄
 ●

 考勤紀錄
 ●

 東啟學習紀錄
 ●

 其他學習紀錄
 ●

 列印報告
 ●

學生資料

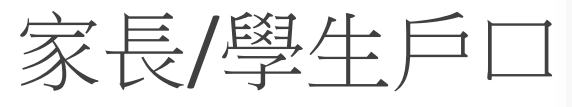

- 。得獎紀錄
- 。活動紀錄
- 。服務活動

| 以分數顯示       | 以等級顯示    | 以級名次顯示 | 以標準分數顯示 |       |              |
|-------------|----------|--------|---------|-------|--------------|
| 20 ⊡        | 年度<br>班別 |        |         |       |              |
| 科目          | 學期       |        | 上學期評估   | 上學期期考 | 上學期總」        |
| 中國語文 📈      |          |        | 82      | 80.7  | 81.22        |
| 閱讀 📈        |          |        | 65      | 78    | 79.3         |
| 寫作 📈        |          |        | 17      | 76    | 79.6         |
| 聆聽 📈        |          |        |         | 40    | 40           |
| 説話 📈        |          |        |         | 47    | 47           |
| 默書 婉        |          |        |         | 100   | 100          |
| 英國語文 📈      |          |        | 96.5    | 96.29 | 96.37        |
| 閱讀 📈        |          |        | 69.5    | 98.5  | 98.8:        |
| 寫作 📈        |          |        | 27      | 29    | 28.2         |
| 聆聽 🚧        |          |        |         | 20    | 20           |
| 説話 📈        |          |        |         | 24    | 24           |
| 默書 📈        |          |        |         | 98    | 98           |
| 数學 📈        |          |        | 79      | 91    | 86.2         |
| 常識 <u>婖</u> |          |        | 84.5    | 87.1  | 86.06        |
| 侖理          |          |        |         | А     | A            |
| 音樂 📈        |          |        |         | В     | В            |
| 體育          |          |        |         | А     | A            |
| 視覺藝術 泌      |          |        |         | В     | В            |
| 燥行          |          |        |         |       | A            |
| [±#         | 平均分]     |        | 85.5    | 88.77 | <u>87.46</u> |

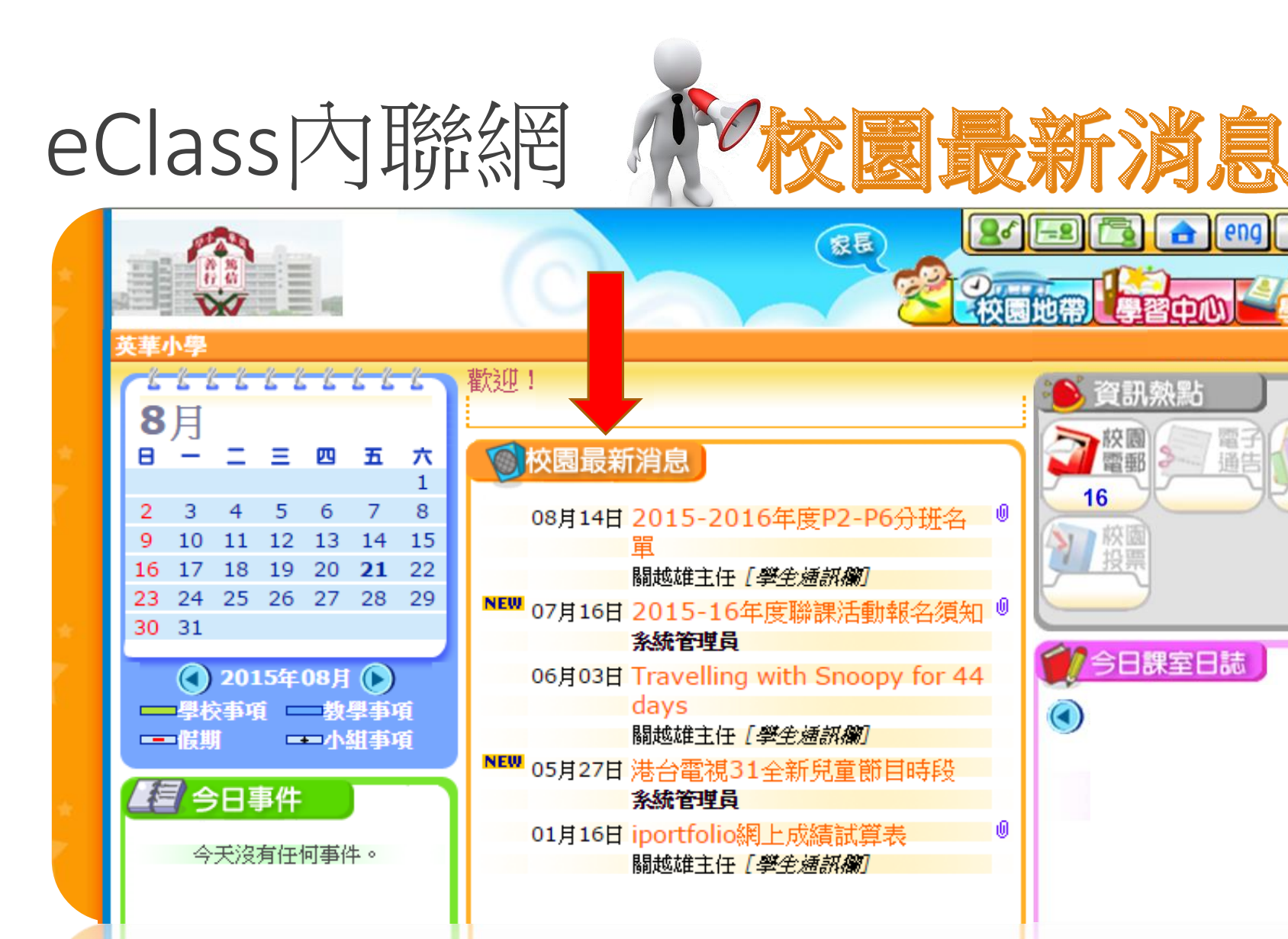

暂時仍未有任何紀錄

天鸿有任何事件。

時仍未有任何

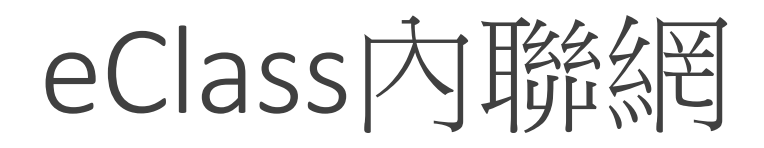

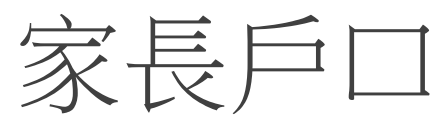

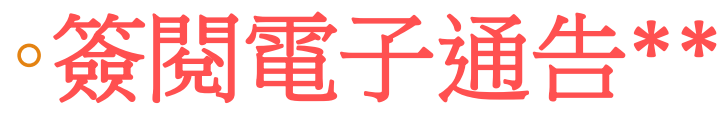

•閱覽 i-portfolio 評估及期考成績

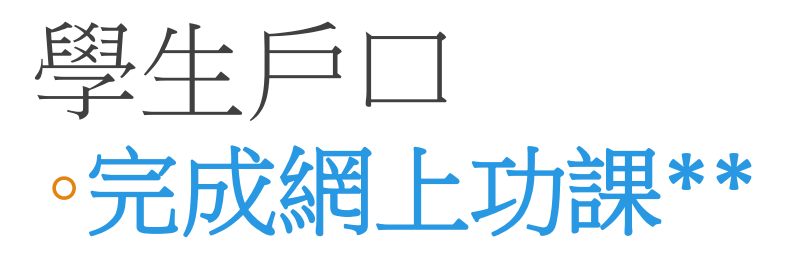

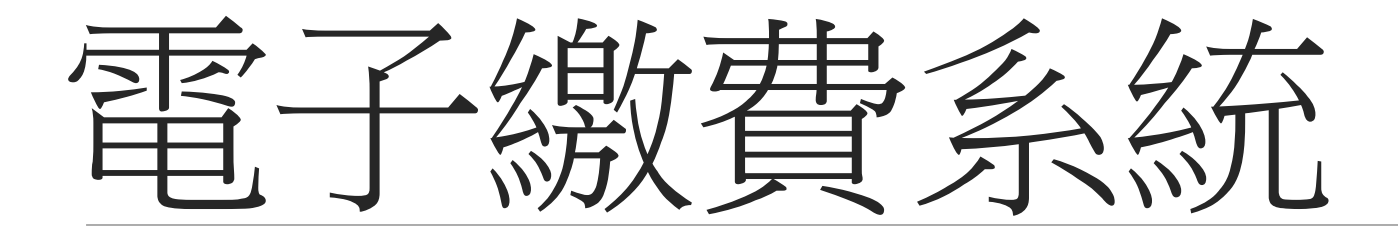

電子收費

★家長無須預備支票、零錢
★學生無須帶回各筆款項
★老師無須經常追收各項收費
★學校無需處理大量零錢

✔預繳形式

✓入帳手續費

✓按繳費項目扣除收費

✓內聯網查閱結餘

✓一般情況,全年入帳2次(上學期初和下 學期初)

流程~1.開戶

### 示範 http://www.ppshk.com/hkt/revamp2/Chinese/newToP PS.html

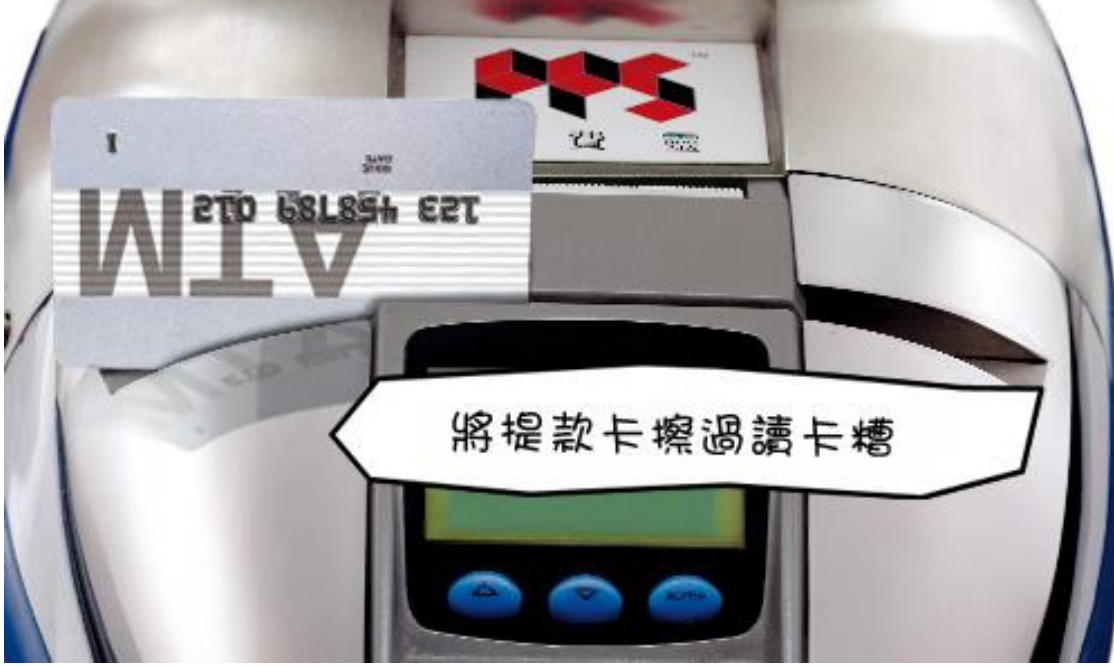

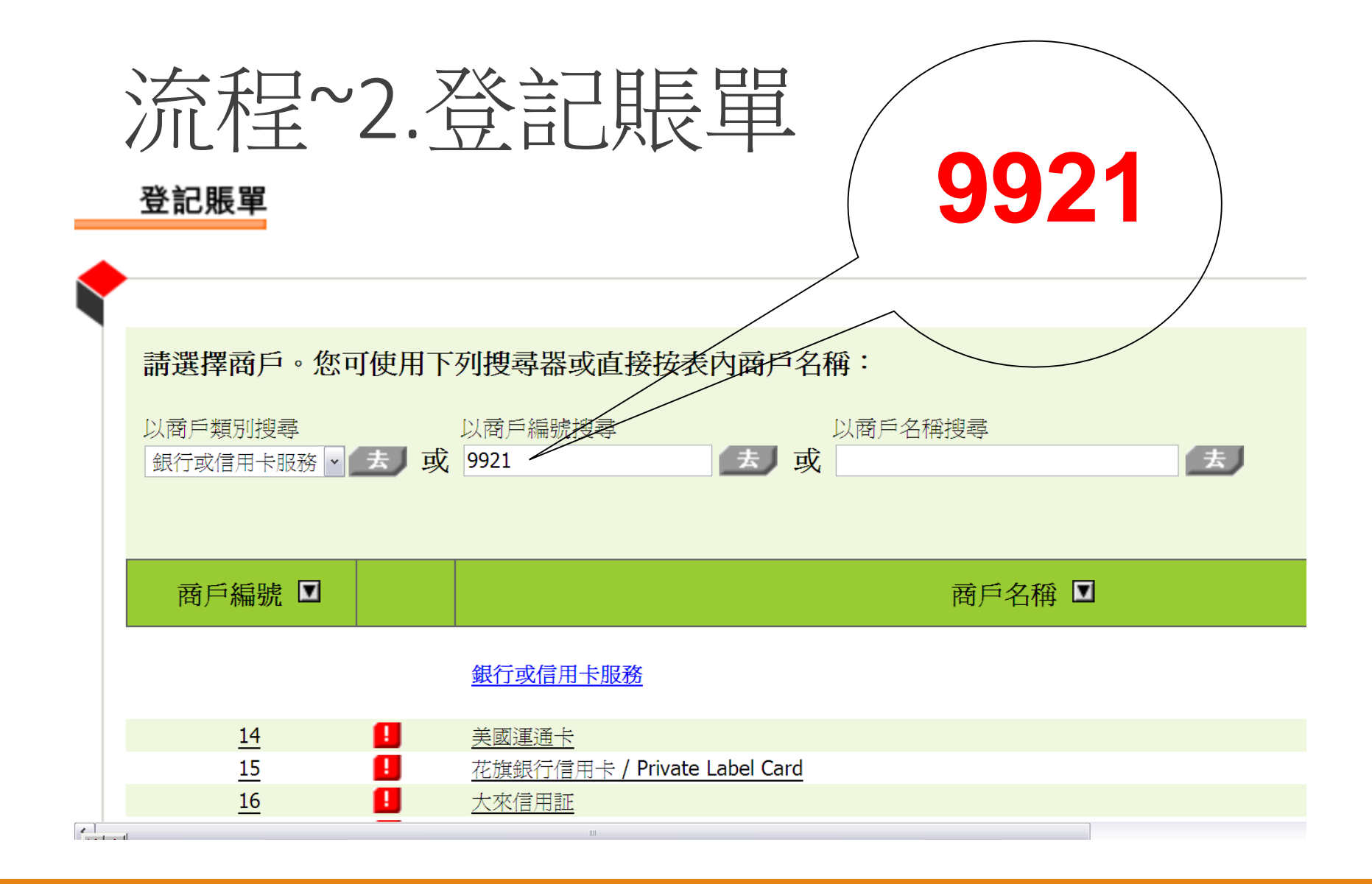

| 請輸入您的賬單號碼。您同                                   | 時可爲此賬單設定別名:                  |
|------------------------------------------------|------------------------------|
| 商戶名稱                                           | 英華小學                         |
| 商戶編號                                           | 9921                         |
| 賬單號碼<br><b>(</b> 學生編號, 而英文字母則無<br>須輸入 <b>)</b> |                              |
| 賬單別名                                           |                              |
|                                                | (為方便辨認,您可為賬單加上易記的別名,最多10個字。) |
| <b>注意:</b> 按「確認」前,請查核清楚輸入之                     | 資料是否正確。                      |

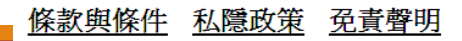

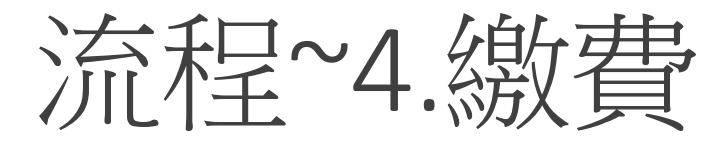

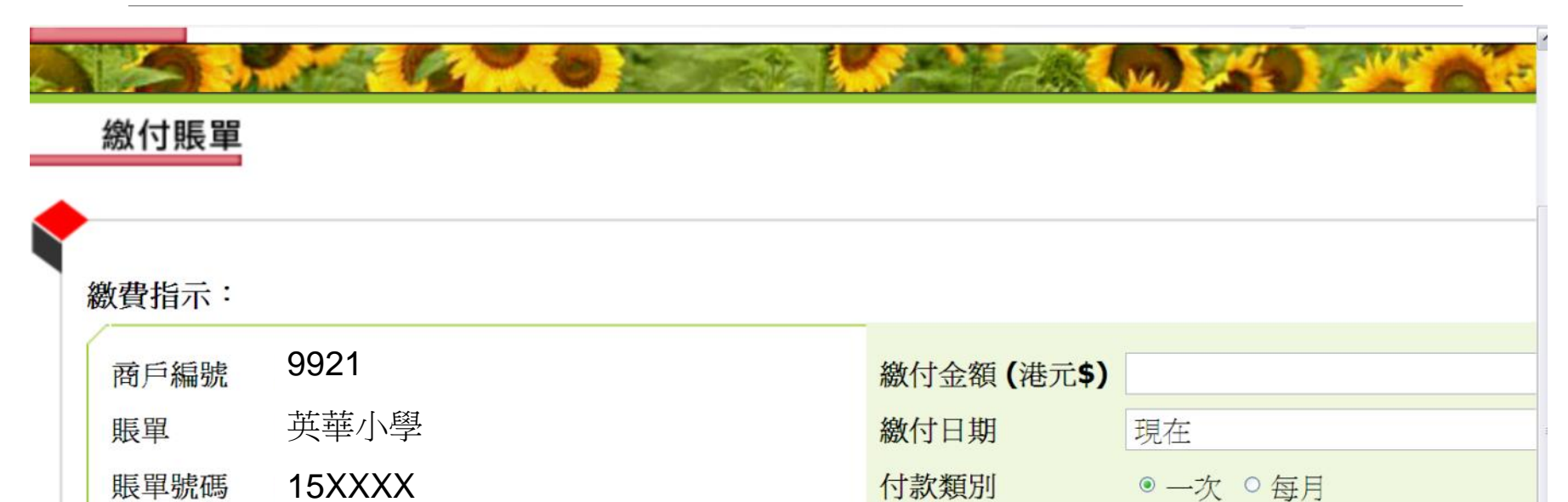

# 流程~5.查閱收支

| ** |                                                                                                    | *** |
|----|----------------------------------------------------------------------------------------------------|-----|
| ** | 智能咭紀錄<br>選擇學生: 個人紀錄                                                                                                | **  |
| ** | ▲ 本 1995.50<br>● 最後更新: 2015-08-18<br>11:01:40                                                                      | **. |
| ** | ★ 交易時間♡ 增值紀錄時間 交易類別 増值 支出 交易內容 結存 參考編號                                                                             | * * |
|    | 2015-08-18<br>11:01      繳費     \$244.0     M18(i)-二年<br>級上學期簿費     \$995.5     PAY49604                           | X   |
| *  | 2015-08-15     2015-08-14     2015-08-14     增值     \$1,000.0     PPS 增值 /<br>PPS Credit     \$1,239.5     PPS7479 | *   |
|    | 2015-02-02<br>14:50      繳費     \$104.0     M13(i) - 一年<br>級下學期簿費     \$239.5     PAY47544                         |     |
|    |                                                                                                    |     |

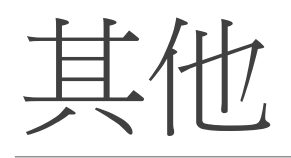

# 學生戶口存款不足,學校會通知家長再次繳費 餘額會於學期末自動帶至下一年度的學生戶口 家長亦可選擇轉帳於同校就讀的兄弟帳戶內 學生離校時可將餘款全數取回

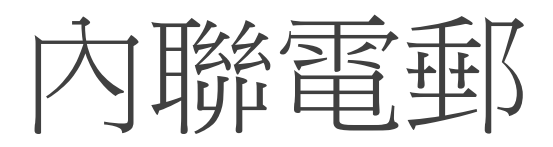

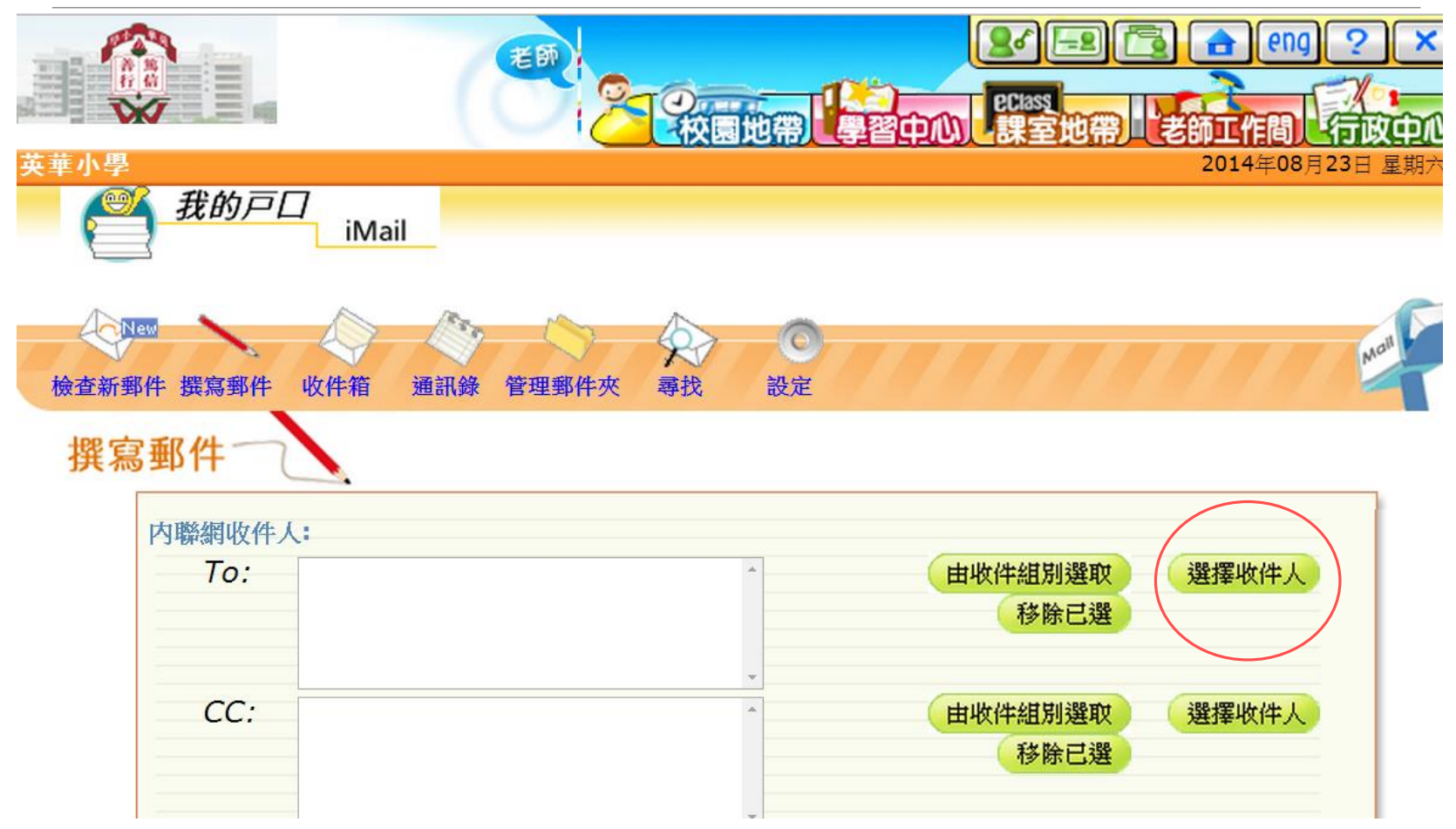

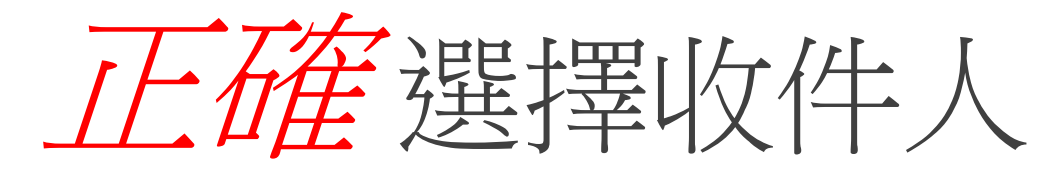

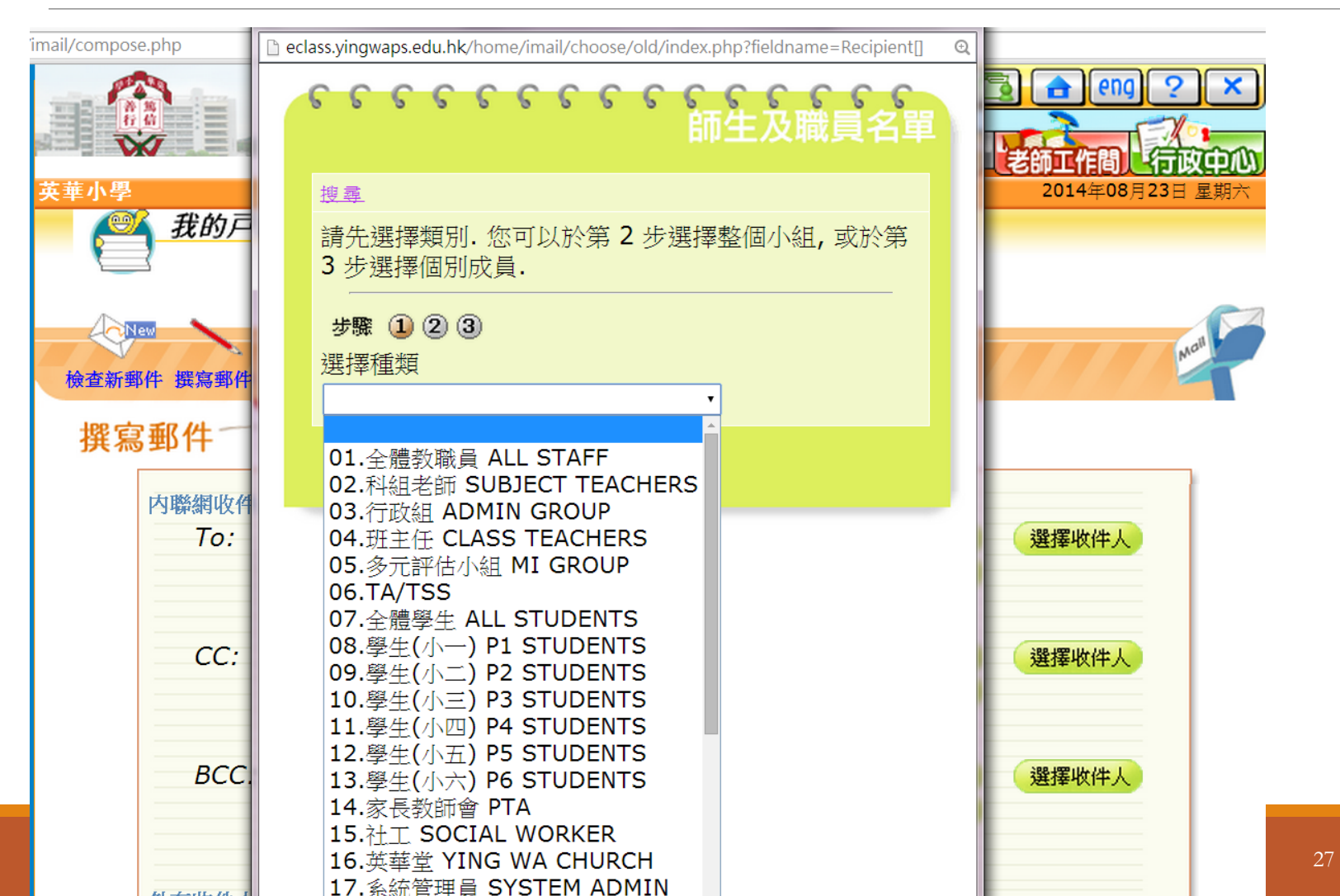

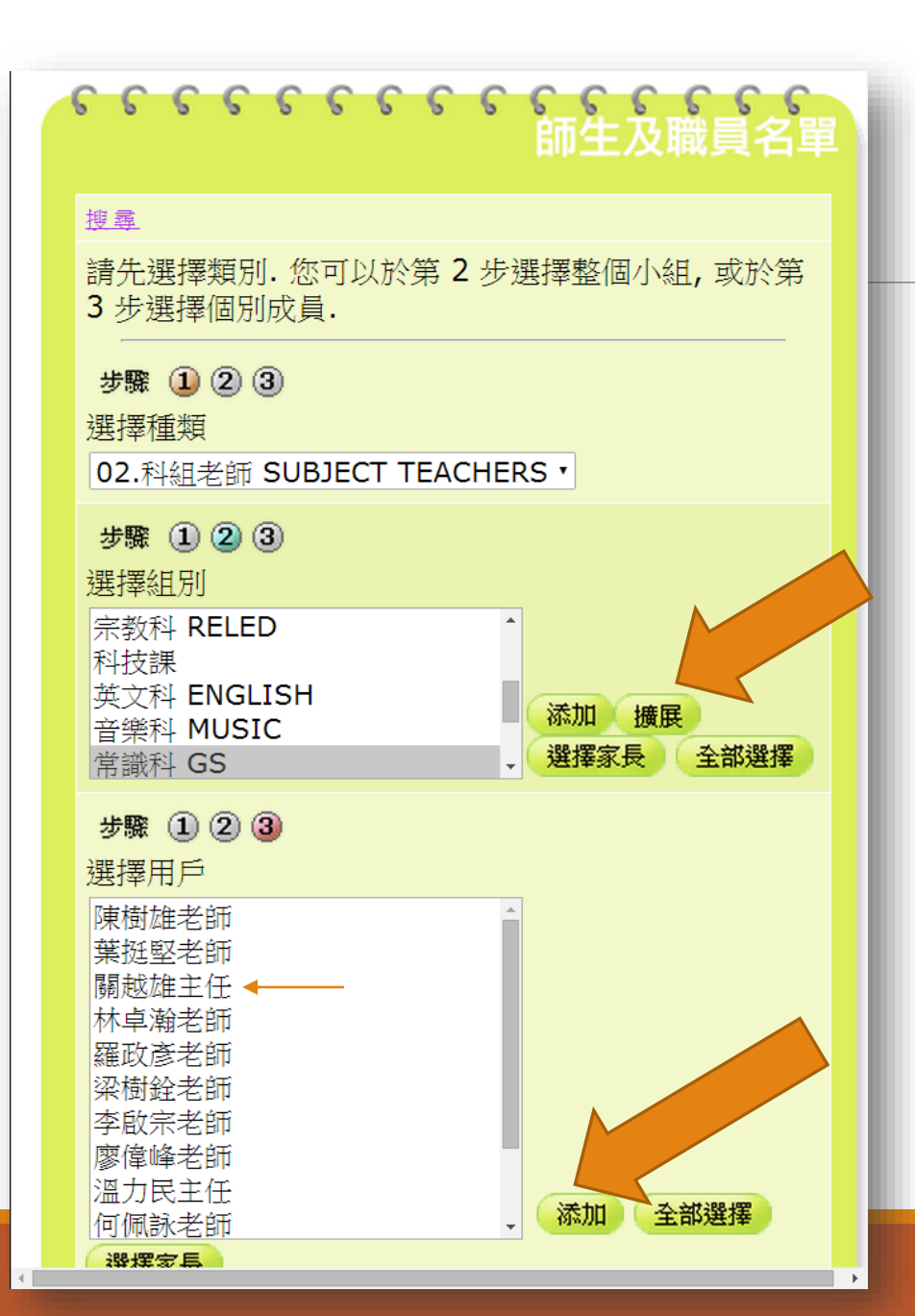

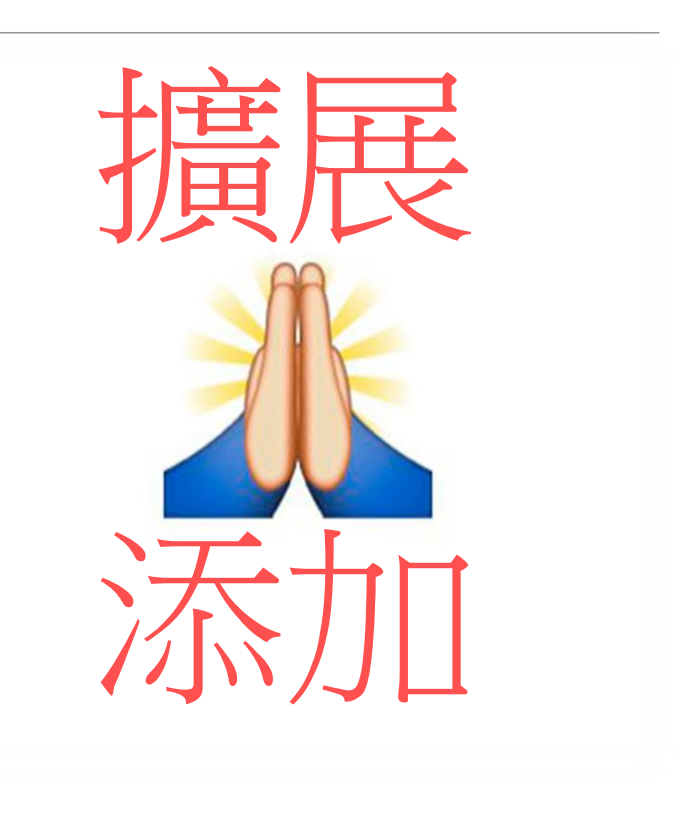

# 郵箱儲存空間

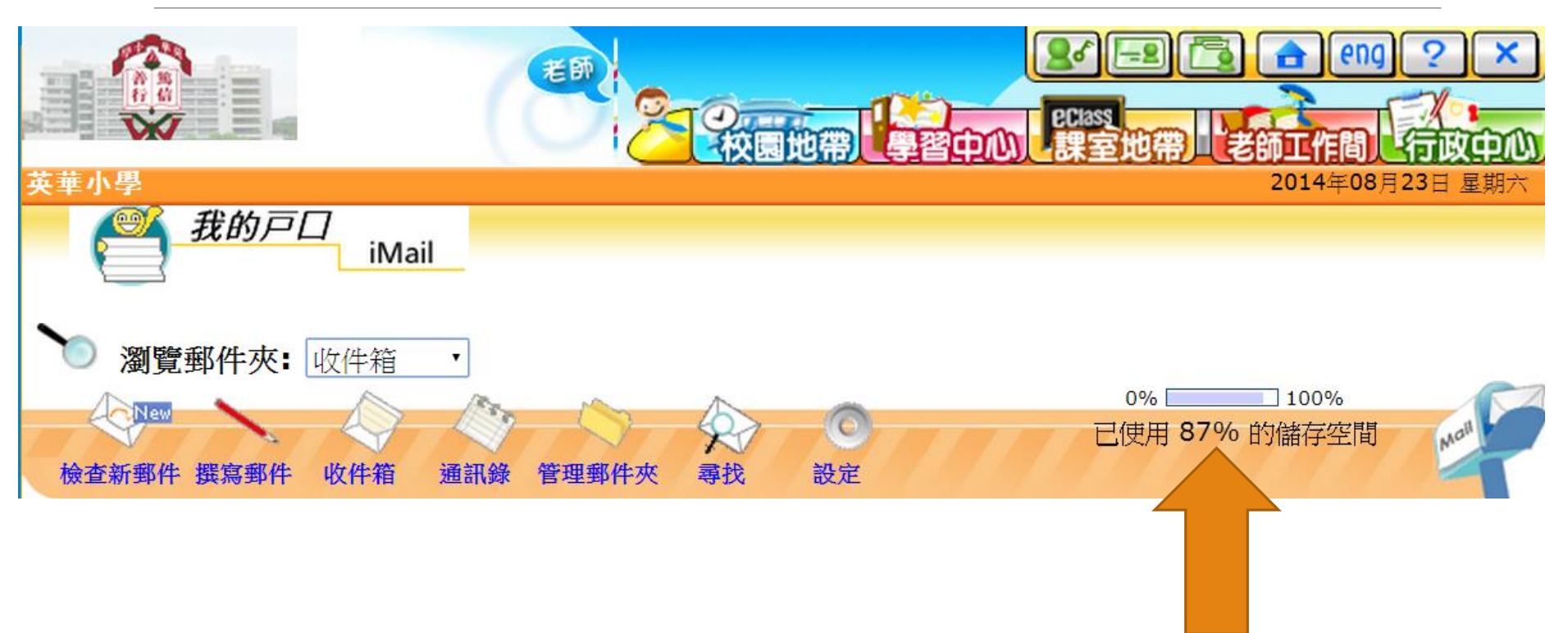

87%

|      | +          | 到<br>5   | 稍                        | 諸不    | 子空                                                               | 目  | Ĵ       |              |         |   |      |
|------|------------|----------|--------------------------|-------|------------------------------------------------------------------|----|---------|--------------|---------|---|------|
| `) 瀏 | 覽郵         | 3件夾      | ₹: 垃圾桶                   | T     |                                                                  |    |         |              |         |   |      |
| 檢查新郵 | ew<br>B件 掲 | 選寫郵      | ·<br>件 收件箱               | 通訊錄   | 管理郵件夾                                                            |    | ②<br>設定 |              |         |   | Mail |
|      |            | K        |                          |       |                                                                  |    |         |              |         |   |      |
|      |            |          |                          |       |                                                                  |    |         | 還原           | 刪除 清理垃圾 | 新 |      |
|      | 1          | <b>«</b> | 9 日期▼                    |       | 標題                                                               |    | 寄件人     | 所佔空間<br>(Kb) | 收集箱     |   |      |
|      |            |          | <sup>0</sup> 2013-0      | 09-30 | 2/10 4-6                                                         | 年級 | 陳樹雄老師   | 3601         | Inbox   |   |      |
|      |            |          | 21:30<br>2013-0<br>18:44 | 09-05 | <ul><li>     欣長課     </li><li>     Re: 滑翔     考資料     </li></ul> | 幾參 | 溫力民主任   | 3701         | Inbox   |   |      |

## 

# See You!

KWANSIR@YINGWA.HK